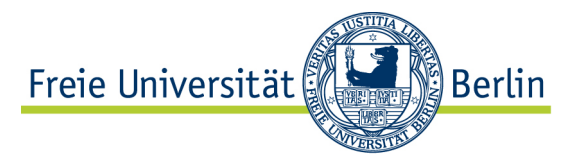

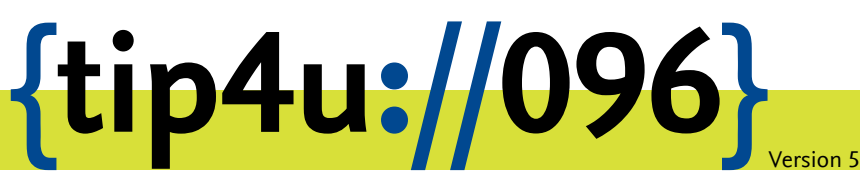

Zentraleinrichtung für Datenverarbeitung (ZEDAT) www.zedat.fu-berlin.de

## Unix-Mail mit Outlook

Zu jedem FU Account gehört auch ein E-Mail-Postfach bei der ZEDAT. Auf dieses kann über verschiedene Wege zugegriffen werden, unter anderem über ein auf dem eigenen PC lokal installiertes E-Mail-Programm. Die folgende bebilderte Anleitung demonstriert Schritt für Schritt die Konfiguration sowie die Verwendung von Outlook mit Ihrer ZEDAT-Mailbox.

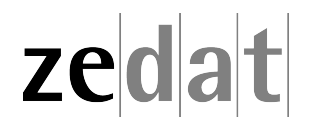

## Unix-Mail mit Outlook

Um Ihre E-Mails über den Mailserver der FUB-IT herunterzuladen oder zu versenden, können Sie das Programm Outlook verwenden. Die folgende Anleitung demonstriert Schritt für Schritt die Konfiguration sowie die Benutzung von Outlook mit Ihrer FUB-IT-Mailbox.

## Konfiguration von Outlook

Nach der Installation starten Sie bitte das Programm. Wenn Sie das Programm zum ersten Mal starten, führt es automatisch einen sogenannten "Assistenten" zur Programmkonfiguration aus. Öffnet sich das Programm ohne Start des Assistenten, so klicken Sie bitte im geöffneten Programm auf *Datei* und dann im folgenden Menü auf *Konto hinzufügen…* 

Geben Sie nun Ihre E-Mail-Adresse ein.

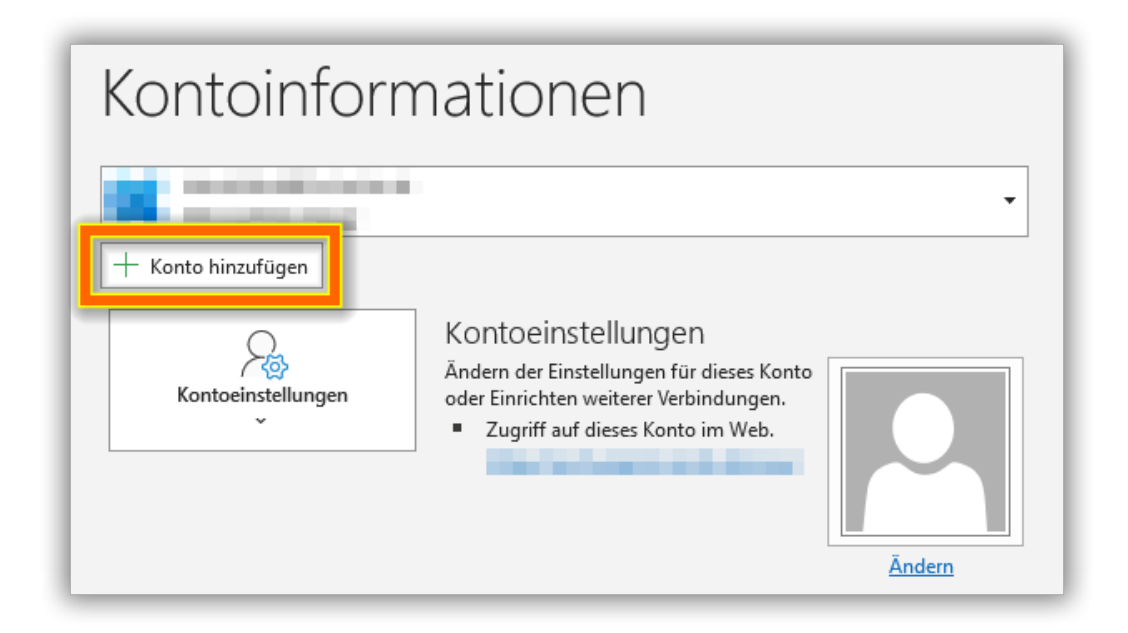

Im selben Dialogfeld setzen Sie bitte bei Erweiterte Optionen ein Häkchen bei Ich möchte mein Konto manuell einrichten und klicken dann auf Verbinden.

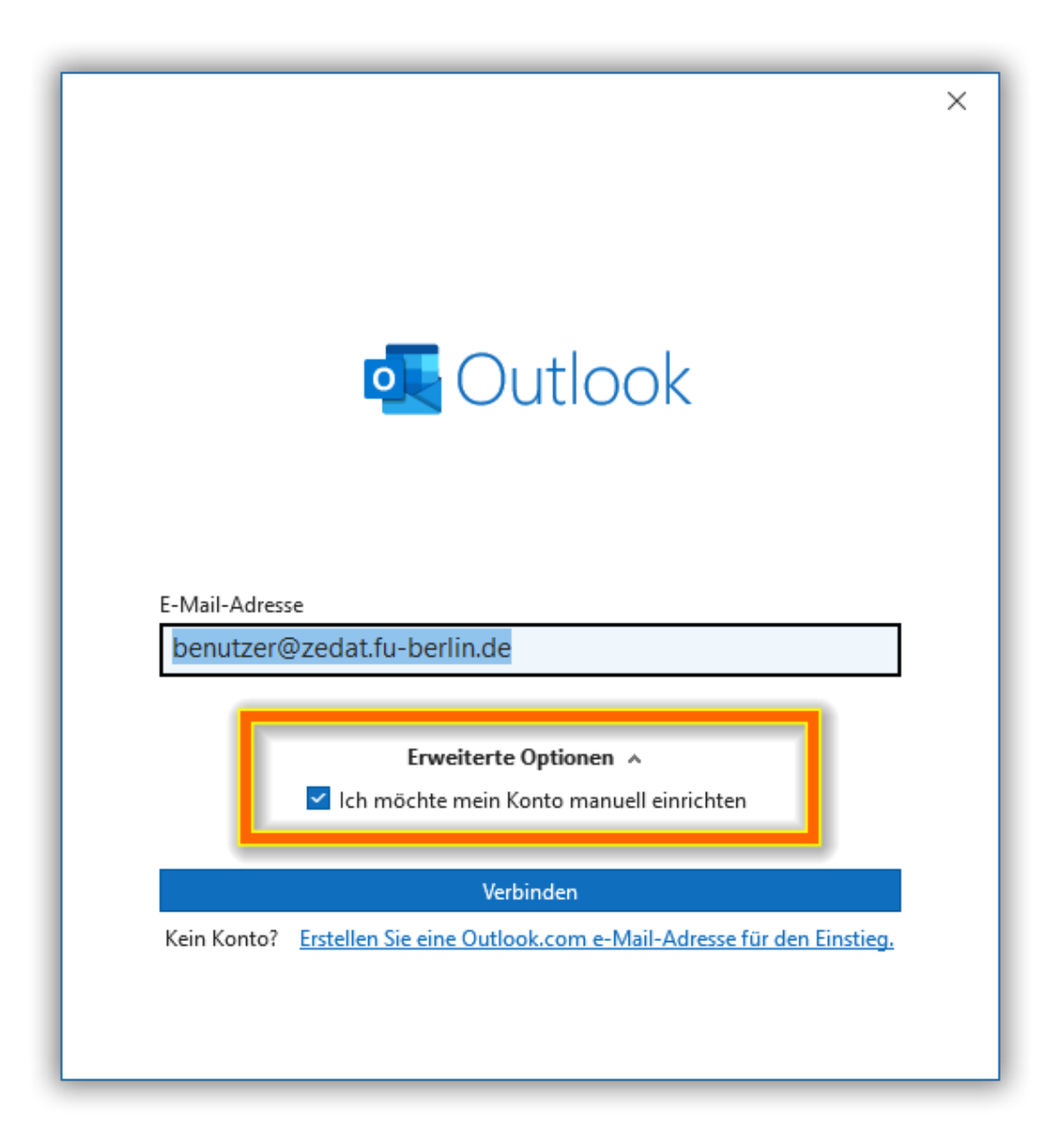

Anschließend wählen Sie IMAP aus.

|                |                   |                                 |        | × |
|----------------|-------------------|---------------------------------|--------|---|
| outlook        |                   |                                 |        |   |
| Erweitertes Se | Erweitertes Setup |                                 |        |   |
| Microsoft 365  | Outlook.com       | <b>Exchange</b>                 | Google |   |
| POP            | IMAP              | Exchange 2013<br>oder niedriger |        |   |
| Zurück         |                   |                                 |        |   |

Der Name für den Posteingangs- und den Postausgangsserver ist für beide gleich und lautet: mail.zedat.fu-berlin.de. Beim Posteingansserver (IMAP) stellen Sie den Port auf 143 und wählen als Verschlüsselungsmethode STARTTLS aus. Beim Postausgangsserver (SMTP) wählen Sie Port 587 und ebenfalls STARTTLS.

Bitte achten Sie darauf, kein Häkchen bei der Option Anmeldung mithilfe der gesicherten Kennwortauthentifizierung (SPA) erforderlich zu setzen. Da im nächsten Schritt eine verschlüsselte Verbindung eingestellt wird, führt dies nicht zu einem Sicherheitsdefizit.

|                               |                                                                             | × |
|-------------------------------|-----------------------------------------------------------------------------|---|
| IMAP-<br>benutze              | Kontoeinstellungen<br>r@zedat.fu-berlin.de <u>(Nicht Sie?)</u>              |   |
| Eingehe<br>Server<br>Verschlü | nde E-Mail<br>mail.zedat.fu-berlin.de Port 143                              |   |
| Anm<br>(SPA)                  | eldung mithilfe der gesicherten Kennwortauthentifizierung<br>) erforderlich |   |
| Ausgeh                        | ende E-Mail                                                                 |   |
| Server                        | mail.zedat.fu-berlin.de Port 587                                            |   |
| Verschlü                      | isselungsmethode STARTTLS 🔻                                                 |   |
| Anm<br>(SPA)                  | eldung mithilfe der gesicherten Kennwortauthentifizierung<br>) erforderlich |   |
| Zurück                        | Weiter                                                                      |   |

Geben Sie nun das dazugehörige Passwort ein und klicken Sie auf Verbinden.

|                         | × |
|-------------------------|---|
| IMAP-Kontoeinstellungen |   |
| (Nicht Sie?)            |   |
| Kennwort                |   |
| ******                  |   |
|                         |   |
|                         |   |
|                         |   |
|                         |   |
|                         |   |
|                         |   |
|                         |   |
|                         |   |
| Zurück Verbinden        |   |
|                         |   |
|                         |   |
|                         |   |

Benutzen Sie ein Alias (Standard), kommt es im folgenden Dialog zu einer Abfrage von Benutzername und Passwort. Sie können das Passwort an dieser Stelle speichern. Achten Sie jedoch darauf, Ihr Passwort keinesfalls auf Rechnern zu speichern, die anderen – womöglich sogar fremden – Personen zugänglich sind.

| Internet-E-Mail - erika.musterfrau@fu-berlin.de X |                                                                         |                         |   |  |  |  |
|---------------------------------------------------|-------------------------------------------------------------------------|-------------------------|---|--|--|--|
| <b>?</b> >                                        | Geben Sie Ihren Benutzernamen und Ihr Kennwort für folgenden Server ein |                         |   |  |  |  |
| 3                                                 | Server                                                                  | mail.zedat.fu-berlin.de |   |  |  |  |
|                                                   | Benutzername:                                                           | benutzer                |   |  |  |  |
|                                                   | Kennwort:                                                               | *****                   |   |  |  |  |
|                                                   | 🗹 Dieses Kennwort in der Kennwortliste speichern                        |                         |   |  |  |  |
|                                                   |                                                                         | OK Abbrechen            | 1 |  |  |  |

Erscheint am Ende der Konfiguration ein Fenster, welches Ihnen die Option bietet Outlook auch auf dem Mobilgerät zu installieren ist es wichtig dies nicht auszuwählen. Anschließend wird von Outlook jeweils eine Testnachricht gesendet. Sie haben nun mit Hilfe des Assistenten die wichtigsten Einstellungen vorgenommen. Klicken Sie jetzt auf Vorgang abgeschlossen.

|                                                   | × |
|---------------------------------------------------|---|
| outlook                                           |   |
| Konto erfolgreich hinzugefügt                     |   |
|                                                   |   |
| benutzer@zedat.fu-berlin.de                       |   |
|                                                   |   |
|                                                   |   |
|                                                   |   |
|                                                   |   |
| Weitere E-Mail-Adresse hinzufügen                 |   |
| Weiter                                            |   |
| Erweiterte Optionen 🔺                             |   |
| Ich möchte mein Konto manuell einrichten          |   |
|                                                   |   |
|                                                   |   |
| Outlook Mobile auch auf meinem Telefon einrichten |   |
| Vorgang abgeschlossen                             |   |
|                                                   |   |
|                                                   |   |